### Windows Server2008 に OS のビット数と異なる PSドライバを追加インストールする方法

以下の手順は、Windows Server 2008 64 ビット版に、32 ビット版 PSドライバを追加インストールする方法を解説します。 (Windows Server 2008 32 ビット版に、64 ビット版 PSドライバを追加インストールする場合は、以下の手順において「64 ビット」と「32 ビット」 をそれぞれ読み替えてください。)

# 【事前準備】

- 1. Windows Vista 32 ビット版若しくは Windows Server 2008 32 ビット版の PC を準備します。
- 2. 準備した 32 ビット版 PC の Windows システムがインストールされているドライブ(通常 C ドライブ)を一時的に共有設定します。
- 3. Windows Server 2008 64 ビット版上で、ステップ 2 で共有設定した共有ドライブをネットワークドライブとして割り当てます。 Windows Server 2008 64 ビット版上でコンピュータを開き、ツール>ネットワークドライブの割り当てを選択します。

| ⅈ⊒ℶンピュータ                                                       |                                           |                            |                    |                    |     |
|----------------------------------------------------------------|-------------------------------------------|----------------------------|--------------------|--------------------|-----|
| בשעב - 📭                                                       | 2 -                                       |                            | ▼ 🛃 検索             |                    |     |
| ファイル(F) 編集(E) 表示(                                              | ) <u>ツール(T) ヘルプ(H)</u>                    |                            |                    |                    |     |
| 🕒 整理 ▼ 📗 表示 ▼                                                  | - ネットワークトライブの割り当て(N).<br>ネットワークドライブの物語(D) | ニュン・ンストールと変更 🚽 ネッ          | トワーク ドライブの割り当て »   |                    | (2) |
| お気に入りリンク                                                       | 名 同期センターを開く(S)                            | 類 ^                        | ▼ 合計サイズ   ▼ 空き領域   | •                  |     |
| <ul> <li>■ 131000</li> <li>■ ピクチャ</li> <li>■ ミュージック</li> </ul> | ▲ ローカル ディスク(0)<br>                        | ローカル ディスク<br>ローカル ディスク     | 78.1 GB<br>70.8 GB | 64.7 GB<br>48.2 GB |     |
| → 最近の変更                                                        | リムーバブル記憶域があるデバイス(                         | (2)                        |                    |                    |     |
| <ul> <li></li></ul>                                            | ੑੑੑੑੑੑੑੑੑੑੑ                               | フロッピー ディスク ドライブ<br>CD ドライブ |                    |                    |     |
| フォルダ 🔨                                                         |                                           |                            |                    |                    |     |

参照ボタンをクリックして、32ビット版 PC の共有設定したドライブを指定します。

| えットワーク ドライブの割り当て ○ ション・ワーク ドライブの割り当て                                                                                                    | ×                         |
|----------------------------------------------------------------------------------------------------|---------------------------|
| 割り当てるネットワーク フォルダを選択してください。                                                                                                    | 本画面では、Dell9200_1 は、32 ビット |
| 接続するフォルダと使用するドライブ文字を指定してください:                                                                                                    | 版 PC になります。               |
| <ul> <li>ドライブ(D):</li> <li>Z: (¥¥Dell9200_1¥c)</li> <li>▼</li> <li>¥¥Dell9200_1¥c</li> <li>例: ¥¥server¥share</li> <li>□ ログオン時に再接続する(R)</li> <li>異なるユーザー名で接続します。</li> <li>ドキュメントと画像の保存に使用する Web サイトに接続します。</li> </ul> | 参照(B)                     |
|                                                                                                    | キャンセル                     |

# 【Windows Server 2008 64 ビット版に 32 ビット版 PSドライバを追加インストールする手順】

4. Windows Server 2008 64 ビット版に 64 ビット版 PS ドライバを通常の手順でインストールします。

(下の画面は、C650 Series PS 64 ビット版ドライバをインストールした状態です)

| 暴ブリンタ              |                                |                          |          |      | I× |
|--------------------|--------------------------------|--------------------------|----------|------|----|
| -מאעב י 🍓 🌀        | ル パネル ▼ プリンタ                   |                          | ▼ 🜆 検索   |      | 2  |
| ファイル(F) 編集(E) 表示(  | V) ツール(T) ヘルプ(H)               |                          |          |      |    |
| 🄄 整理 👻 📕 表示 👻      | 🛯 🔚 プリンタのインストール 🛛 🦼 サーバーのプロパティ |                          |          |      | ?  |
| お気に入りリンク           | 名前                             | <b> •  ドキュメント  • </b> 状態 | אַכאָב 🕨 | ◄ 場所 |    |
| 📗 ドキュメント           | KONICA MINOLTA C650 Series PS  | 0 準備完了                   |          |      |    |
| E ピクチャ             | MICROSOTT XPS Document Writer  | 0 準備完了                   |          |      |    |
| ぼう そう いっかす     ひかす |                                |                          |          |      |    |
| ▶ 検索               |                                |                          |          |      |    |
| 🍒 パブリック            |                                |                          |          |      |    |
|                    |                                |                          |          |      |    |
| วสมชี ^            | •                              |                          |          |      | Þ  |

5. PSドライバを右クリックしてプロパティを開き、共有タブを選択します。追加ドライバボタンをクリックします。

| 👼 KONICA MINOLTA C650 Series PSのプロパティ                                                                                                    | × |
|----------------------------------------------------------------------------------------------------|---|
| 全般 共有 米ート 詳細設定 色の管理 セキュリティ デバイスの設定 装置情報 初期設定                                                                                                    |   |
| このプリンタを共有すると、このコンピューダにユーザー名とパスワードを持つネット<br>ワーク上のユーザーのみが、そのプリンタで印刷できます。コンピュータがスリーブ<br>状態のときは、プリンタを利用することはできません。設定を変更するには、 <u>ネッ<br/>トワークと共有センター</u> を使用してください。 |   |
| ▼ このプリンタを共有する(S)                                                                                                    |   |
| 共有名(H): KONICA MINOLTA C650 Series PS                                                                                                    |   |
| ✓ クライアント コンピュータで印刷ジョブのレンダリングをする(R)                                                                                                    |   |
| ドライバ<br>このプリンタをほかのバージョンの Windows を実行しているユーザーと共有す<br>る場合、ユーザーがプリンタドライバを検索する必要がなくなるように、追加<br>ドライバをインストールすることをお勧めします。<br>追加ドライバ(D)…                              |   |
| OK キャンセル 適用(A) ヘルプ                                                                                                    |   |

6. x86 にチェックして OK ボタンをクリックします。(「x86」とは、32 ビット版のことを示します。)

| 追加ドライバ               |                                           | ×               |
|----------------------|-------------------------------------------|-----------------|
| 次のシステムの:<br>うに、追加ドライ | ユーザーが接続したときに、自動的に追加<br>バをインストールすることができます。 | ドライバをダウンロードできるよ |
| プロセッサ                |                                           | インストー           |
| 🔲 Itanium            | Туре 3 - ユーザー モード                         | いいえ             |
| ▼ ×64                | Type 3 - ユーザー モード                         | (‡()            |
| <b>⊠</b> ×86         | Type 3 - ユーザー モード                         | いいえ             |
|                      |                                           |                 |
|                      |                                           |                 |
|                      |                                           |                 |
|                      |                                           |                 |
|                      |                                           |                 |
|                      |                                           |                 |
|                      |                                           |                 |
|                      |                                           |                 |
| I                    |                                           |                 |
|                      | 0                                         | ( +++)/7/1.     |
|                      |                                           |                 |

7. 参照ボタンをクリックして、32ビット版のプリンタドライバのあるフォルダ若しくは Driver CD-ROM を指定します

| Windows | Vista (X86 ブロセッサ) 用のブリンタ ドライバ            | ×     |
|---------|------------------------------------------|-------|
|         | プリンタ ドライバを提供してください。                      | ОК    |
| ×.      | ファイルの格納場所へのパスを入力して、[OK] をクリックしてくださ<br>い。 |       |
|         | コピー元(C):                                 | 参照(B) |

8. 32 ビット版のプリンタドライバの inf ファイルを指定し、開くボタンをクリックします。

| 🚜 ファイルの場所                                |               |                                                | × |
|------------------------------------------|---------------|------------------------------------------------|---|
| ファイルの場所(1):                              | \mu Win_x86   | v 🧿 🌶 📂 🎞 ·                                    |   |
| いた<br>最近表示した場所                           | 名前<br>KOAZJA_ |                                                |   |
| デスクトップ                                   |               |                                                |   |
| Administrator                            |               |                                                |   |
| ערב בארב בארב בארב בארב בארב בארב בארב ב |               |                                                |   |
| ネットワーク                                   |               |                                                |   |
|                                          | ファイル名(N):     | KOAZJA_ IN IN IN IN IN IN IN IN IN IN IN IN IN |   |
|                                          | ファイルの種類(T):   | *.inf.*.in_  キャンセル                             |   |

#### 9. OK ボタンをクリックします

| Windows | Vista (X86 フロセッサ) 用のブリンタ ドライバ                                   | ×     |
|---------|-----------------------------------------------------------------|-------|
|         | プリンタ ドライバを提供してください。                                             | ОК    |
| ð       | ファイルの格納場所へのパスを入力して、[OK] をクリックしてくださ<br>い。                        | ++>\U |
|         | コピー元(C):<br>C:¥Users¥Administrator¥Desktop¥c650-ps-testJA¥Win.▼ | 参照(B) |

10. コンポーネントを求める以下のダイアログが表示されます。参照ボタンをクリックします。

| Windows | s メディアからコンボーネントをインストールする                 | ×     |
|---------|------------------------------------------|-------|
|         | Windows メディア (x86 プロセッサ) へのパスを入力してください。  | ОК    |
| ~       | ファイルの格納場所へのパスを入力して、[OK] をクリックしてくださ<br>い。 |       |
|         | コピー元(O):<br><b>E¥1386</b> ▼              | 参照(B) |

ntprint.inf ファイルが要求されます。事前準備で割り当てたネットワークドライブ(Z:)を指定し、以下のフォルダを指定します。
 Z:¥Windows¥System32¥DriverStore¥FileRepository¥ntprint.inf\_xxxxxx
 (xxxxxx の部分は適当な英数字です。)

| 🚜 ファイルの場所                                             |                                                                                                    | <u>×</u>                                | 1   |
|-------------------------------------------------------|----------------------------------------------------------------------------------------------------|-----------------------------------------|-----|
| ファイルの場所(I):                                           | ] ntprint.inf_a6d3ccdf                                                                                                    | · 🗿 🤣 📂 🎟                               |     |
| JPH JuousAPICU<br>最近表示した場所<br>デスクトップ<br>Administrator | <ul> <li>ntprint.inf_a6d3ccdf</li> <li>最近使った項目</li> <li>デスクトップ</li> <li>ネットワーク</li> <li>Administrator</li> <li>パブリック</li> <li>コンピュータ</li> <li>フロッピー ディスク ドライブ (A:)</li> <li>ローカル ディスク (C:)</li> <li>ローカル ディスク (D:)</li> <li>DVD RW ドライブ (E:)</li> <li>C (¥¥Dell9200_1) (Z:)</li> <li>Windows</li> <li>System32</li> <li>DriverStore</li> <li>FileRepository</li> <li>TileRepository</li> <li>ntprint inf_a6d3ccdf</li> </ul> | ✓ ● ● ● ○ ○ ○ ○ ○ ○ ○ ○ ○ ○ ○ ○ ○ ○ ○ ○ |     |
|                                                       | 🥼 win_xoo                                                                                                    |                                         | 11. |

#### 12. ntprint.infファイルを指定し、開くボタンをクリックします。

| 🚜 ファイルの場所                                  |                       |                                                                                                    | × |
|--------------------------------------------|-----------------------|----------------------------------------------------------------------------------------------------|---|
| ファイルの場所(1):                                | \mu ntprint.inf_a6d3c | cdf 💽 🧿 🦻 🖽                                                                                                    |   |
|                                            | 名前 ^                  | <ul> <li>▼ 更新日時</li> <li>▼ 種類</li> <li>▼ サイズ</li> <li>▼ 2006/11/02 20:18</li> <li>ファイル フォルダ</li> <li>2006/11/02 15:50</li> <li>12ットアップ活動</li> <li>10 KB</li> </ul> |   |
|                                            |                       |                                                                                                    |   |
| デスクトップ                                     |                       |                                                                                                    |   |
| געריין אין אין אין אין אין אין אין אין אין |                       |                                                                                                    |   |
| <b>シ</b><br>ネットワーク                         |                       |                                                                                                    |   |
|                                            | ファイル名(N):             | ntprint I II((O)                                                                                                    | ן |
|                                            | ファイルの種類(T):           | ntprint.inf;ntprint.in_ デーキャンセル                                                                                                    |   |

<注意>

上図のように、ntprint.inf ファイルと同じ場所に「I386 フォルダ」がある場合は、この ntprint.inf ファイルは 32 ビット版用となります。もし、 ntprint.inf ファイルと同じ場所に「amd64 フォルダ」がある場合は、その ntprint.inf ファイルは、64 ビット版用となりますので注意してください。

13. OK ボタンをクリックします。

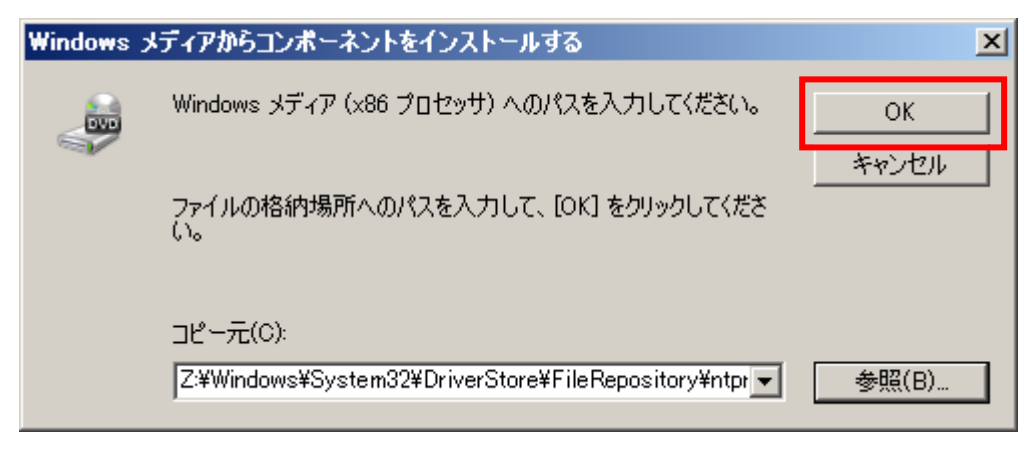

14. これで、Windows Server 2008 64 ビット版に 32 ビット版 PS ドライバが追加インストールされました。

追加インストール後の画面は以下となります。「インストール済み:はい」となります。

| ĩ | 珈ドライバ                  |                                   |              |        |         | ×   |
|---|------------------------|-----------------------------------|--------------|--------|---------|-----|
|   | 次のシステムのユー<br>うに、追加ドライバ | -ザーが接続したときに、自動<br>をインストールすることができま | 的(2追加ド<br>す。 | ライバをダウ | ンロードできる | st) |
|   | プロセッサ                  | 種類                                |              | インストー  | ル済み     |     |
|   | 🔲 Itanium              | Type 3 - ユーザー モード                 |              | いいえ    |         |     |
|   | 🗹 ×64                  | Type 3 - ユーザー モード                 |              | はい     |         |     |
|   | <b>⊠</b> ×86           | Type 3 - ユーザー モード                 |              | はい     |         |     |
|   |                        |                                   |              |        |         |     |
|   |                        |                                   |              |        |         |     |
|   |                        |                                   |              |        |         |     |
|   |                        |                                   |              |        |         |     |
|   |                        |                                   |              |        |         |     |
|   |                        |                                   |              |        |         |     |
|   |                        |                                   |              |        |         |     |
|   |                        |                                   |              |        |         |     |
|   | I                      |                                   |              |        |         |     |
|   |                        |                                   | ОК           | 1      | キャンセル   |     |
|   |                        |                                   |              |        |         |     |

以上